# CAD 软件操作说明

# 基本概念

1. 坐标的确定通常可以通过命令框中输入,也可以通过鼠标扑捉图上的点。命令框坐标输 入格式为X坐标+逗号+Y坐标。

|                          | •      |          | ,                             |  |
|--------------------------|--------|----------|-------------------------------|--|
|                          | 命令行    |          |                               |  |
|                          |        |          |                               |  |
|                          |        | 100,100  |                               |  |
|                          | 指定弗一个只 | 100, 100 |                               |  |
| 23 , -11<br>25.4951 < 33 | 34.44° |          | 23 , -11<br>25.4951 < 334.44° |  |

输入的坐标为绝对坐标,绝对坐标的原点在图中红色十字处。除了可输入绝对坐标外, 还可输入相对坐标,相对坐标的原点可以任意指定。相对坐标输入方法为@+X 坐标+Y 坐标。如图:

|                          | •               |           |                                    |
|--------------------------|-----------------|-----------|------------------------------------|
|                          | 命令行             |           |                                    |
|                          | @O, O<br>@O, 10 |           |                                    |
|                          | 指定第一个点          | @100, 100 |                                    |
| 200 , -30<br>02.2375 < 1 | 88.5308°        |           | -210 , -110<br>237.0654 < 207.646° |

2. 图上扑捉点的时候首先要选择约束条件工具栏;

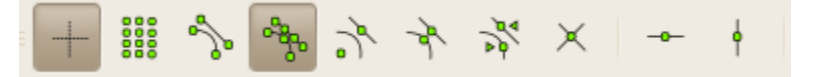

含义分别为:自由、自动捕捉网格、圆弧或直线端点、实体上的点、中心点、中点、 到端点给定距离长度的点、交点、水平约束、垂直约束

3. 坐标有相对坐标和绝对坐标

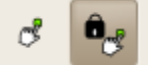

2.1 设定相对坐标原点

点击设定坐标原点后在图纸上指定即可。

2.2 锁定相对坐标

将当前相对坐标原点固定

下方状态栏中实时显示当前坐标:

| -1106.1857 , 1035.8276 | -3060.5774 , 1548.8554 |
|------------------------|------------------------|
| 1515.449 < 136.88°     | 3430.173 < 153.16°     |

左边为绝对坐标,右边为相对坐标。 显示方式为分别有两种,直角坐标形式(上)和极坐标(下)。

#### 4. 图形实体

CAD 系统中的基本实体包括直线、点、圆弧、椭圆等,其他的还包括折线、文本、标注、曲线等等,每一个基本实体的属性包括:颜色、线型、线宽等,如图

Examples of Entities with different attributes - such as colour, line type and line width

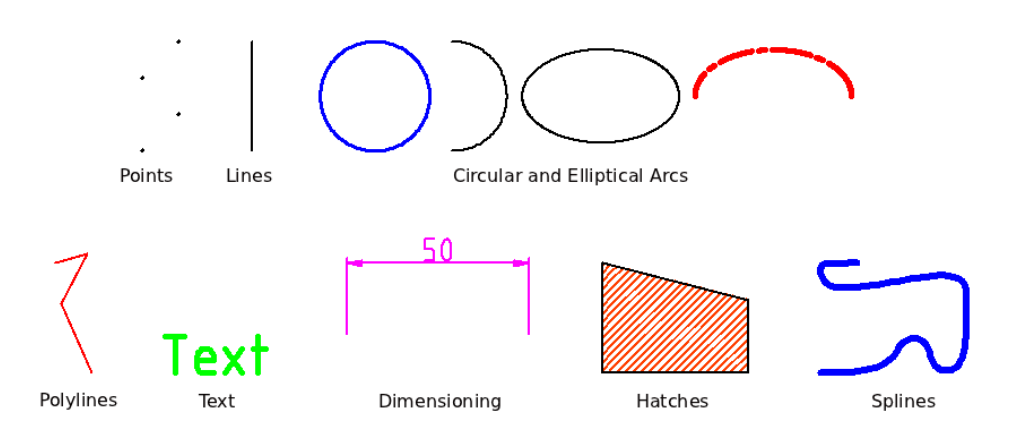

#### 5. 图层

一个图层可以包涵很多基本的实体,他们的基本属性通常是相同或者类似的,通过分层 对待可使整个 CAD 层次清晰分明。比如可以将图中所有的中轴线放到一层,标注放到另外 一层等等。如图:

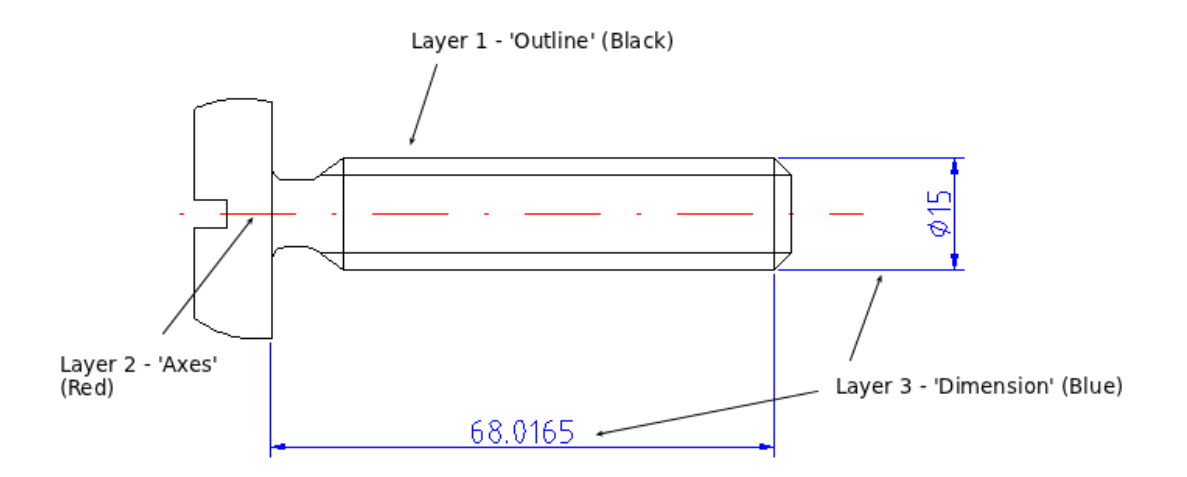

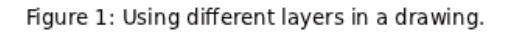

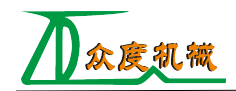

6. 图块

图形块也是包涵了很多个基本的图形实体单元,他们可以单独的保存为一个文件,单独的进行编辑,图形块可以以不同的旋转角度和不同的比例大小插入到别的图形中,成为一个大的整体中的一部分,图形块可以整体复制移动等等。插入图形块的时候都会有一个插入参考点,块当中的所有基本实体的信息都是相对于参考点的,而非大图中的绝对坐标。

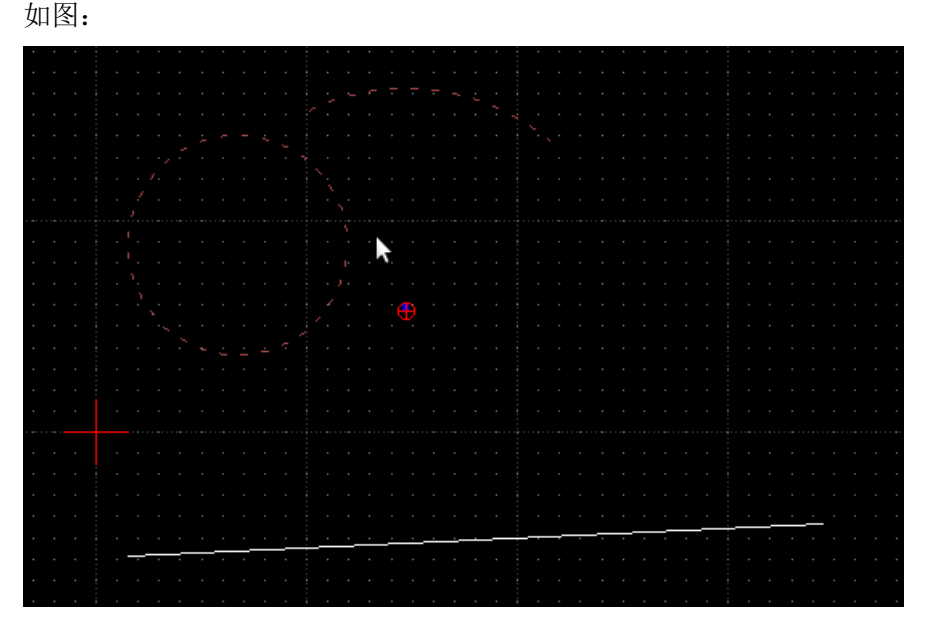

图块包括了一个圆和一个圆弧,他们的插入参考点在 图中红点处,图形信息也是相对 与那个点的。

通过左边工具栏中 🚱 创建块按钮可以选择多个实体并指定参考点创建一个图形块。

7. 其他

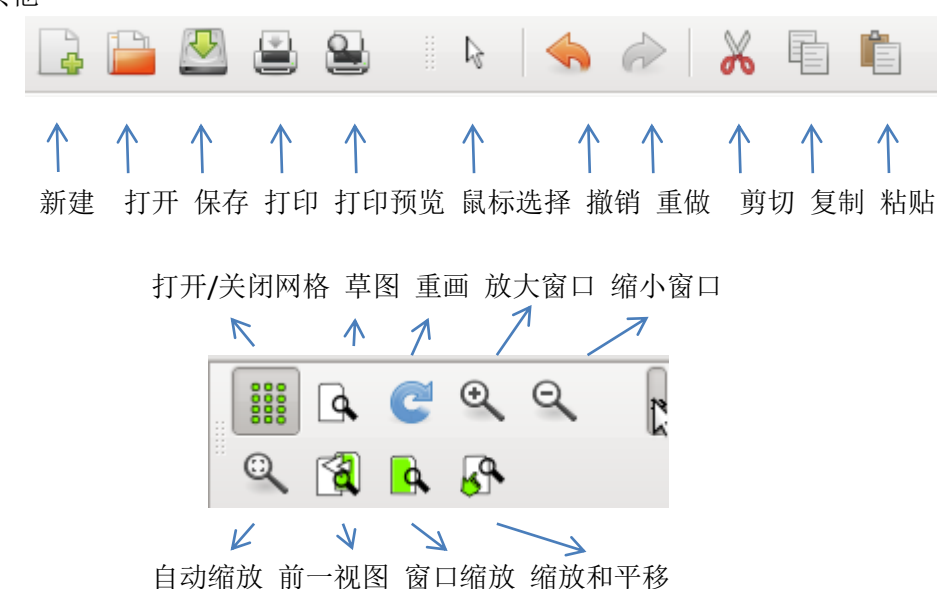

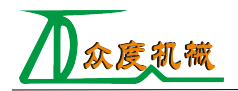

# 绘制菜单

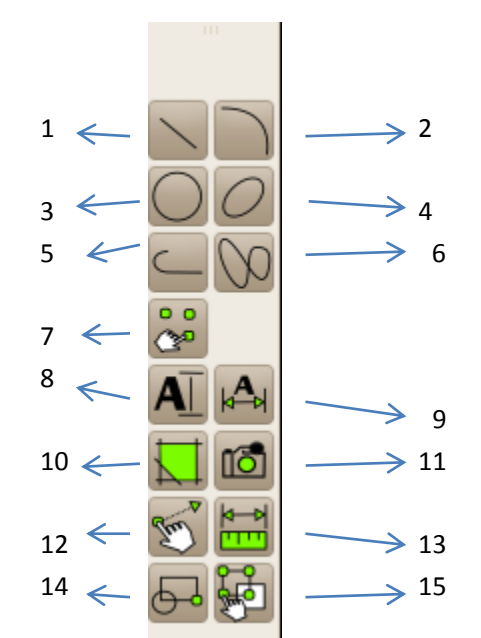

绘制图形中,每一种绘制过程方法都会有相应的提示在命令行下方,比如绘制一条直线 时候就会提示:指定第一个点,这时候可通过键盘输入坐标,也可以在图上通过鼠标指定来 确定一个点,类似的,其他操作只需要根据提示即可完成绘制。

图中 1-15 分别为, 1、绘制直线 2、绘制圆弧 3、绘制圆 4、绘制椭圆 5、绘制多线段 6、绘制曲线 7、绘制点 8、插入文本 9、标注 10、填充 11、插入图片 12、修改实体 13、 测量 14、创建图形块 15、选择工具栏。

## 一、绘制直线

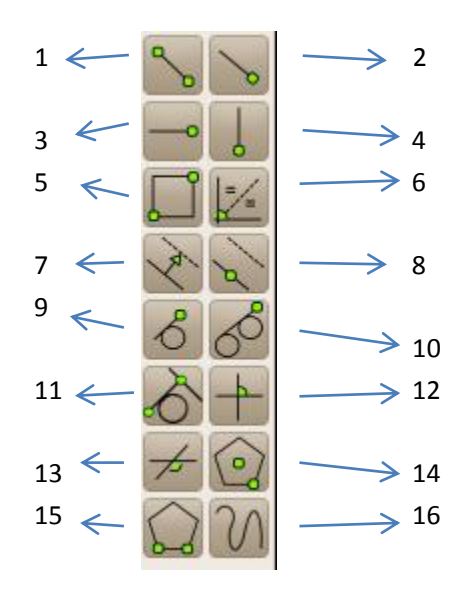

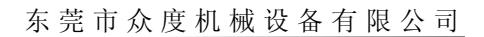

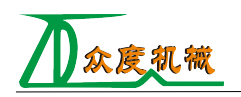

两点确定直线,两点坐标可以在命令框中输入,也可以鼠标指定。 1.

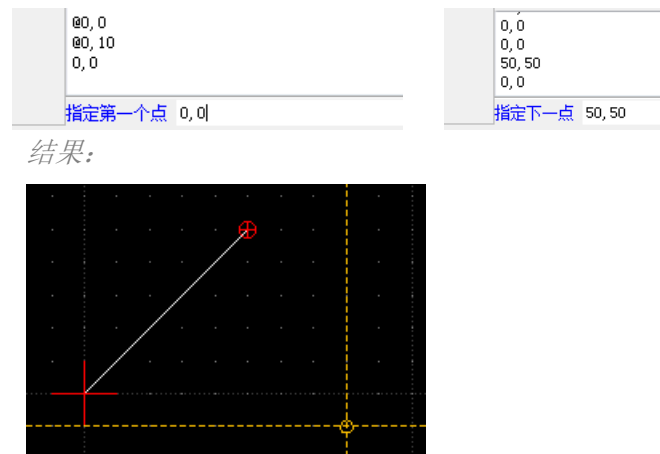

如果不锁定相对坐标原点,则绘制操作的最后一个点将被设为相对坐标系的原点。 2. 根据角度、长度、点确定直线,这些参数可在图形上方输入:

|    | 示例:                              |      |    |        |      |
|----|----------------------------------|------|----|--------|------|
|    | 0, 0<br>50, 50<br>0, 0<br>50, 50 |      |    |        |      |
|    | 指定位置 0,0                         |      |    |        |      |
|    | 角度: 45                           | 长度:  | 50 | 捕捉点:起点 | 5. 🗸 |
|    | 结果:                              |      |    |        |      |
|    |                                  | <br> |    |        |      |
|    |                                  | · ·  |    |        |      |
| 3. | 画水平线                             |      |    |        |      |
| 4. | 画垂直线                             |      |    |        |      |
| 5. | 根据两点画正方形                         |      |    |        |      |
|    | 示例                               |      |    |        |      |
|    | 50, 50                           |      |    |        |      |
|    | 0, 0<br>50, 50                   |      |    |        |      |
|    | 0,0                              | _    |    |        |      |
|    | 指定第一角点 0,0                       |      |    |        |      |
|    | 0, 0<br>0, 0<br>50, 50           |      |    |        |      |
|    | 0,0                              |      |    |        |      |
|    | 指定第二角点 50,50                     | l    |    |        |      |
|    | 结果                               |      |    |        |      |

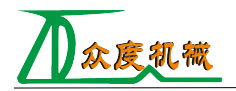

| • |  |  | ] |  |
|---|--|--|---|--|
| • |  |  |   |  |
| • |  |  |   |  |
|   |  |  |   |  |
| • |  |  |   |  |
|   |  |  |   |  |
|   |  |  |   |  |

6. 画指定两条线的平分线

示例:

| 0, 0           | 0,0            |
|----------------|----------------|
| 0, 0<br>50, 50 | 0, 0<br>50, 50 |
| 0,0            | 0,0            |
| 选择第一根直线        | 选择第二根直线        |

\*

鼠标指定两条直线

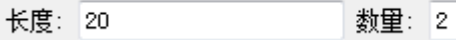

设定平分线长度以及数量

结果:

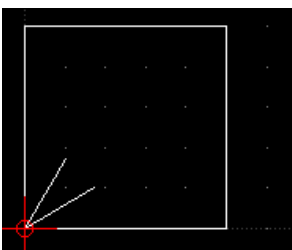

7. 根据选择的直线和输入的距离画平行线

示例:

0, 0 0, 0 50, 50 0, 0

指定距离<10> 或 选择实体 或 [通过]

选择一条直线

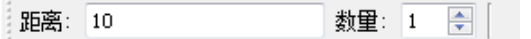

指定距离和数量 结果:

|  | STREET, SQUARE, SQUARE |  |  |  |
|--|----------------------------------------------------------------------------------------------------|--|--|--|
|  |                                                                                                    |  |  |  |
|  |                                                                                                    |  |  |  |
|  |                                                                                                    |  |  |  |
|  |                                                                                                    |  |  |  |

8. 根据选择的直线和直线外的点画平行线

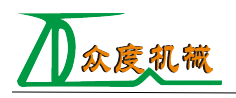

| 示 | 例 |  |
|---|---|--|
|   |   |  |

0, Ó 0, O

50, 50 0, 0

J, O

选择实体

选择一条直线

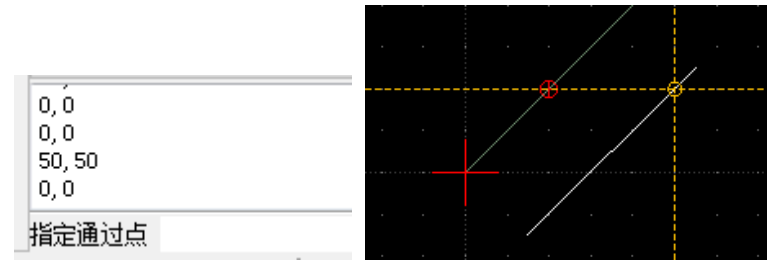

指定通过点 效果如图

9. 根据一点和圆弧确定一条切线

| 示例    |  |
|-------|--|
| 0, Ó  |  |
| 0,0   |  |
| 50,50 |  |
| 0,0   |  |
| 指定点   |  |

图中指定了圆外一点

| 0,0    |  |
|--------|--|
| 50, 50 |  |
| 0,0    |  |
| 0,0    |  |
|        |  |

选择圆,圆弧或椭圆 通过鼠标点击圆即可

结果:

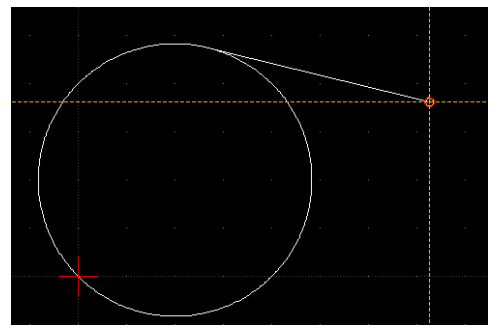

10. 画一条和两个圆相切的直线

示例

| 0, 0<br>0, 0<br>50, 50<br>0, 0 |  |
|--------------------------------|--|
| 选择第一个圆或圆弧                      |  |

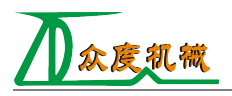

0,0 0,0 50,50 0,0 **选择第二个圆或圆弧** *结果*:

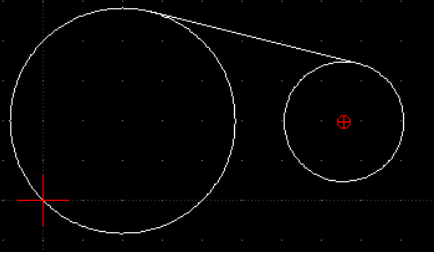

- **11**. 画一条和直线垂直和圆相切的直线 *和 10 类似*
- **12.** 画一条和圆弧切线平行或者和直线垂直的直线(根据操作开始选择的实体) *选择直线*

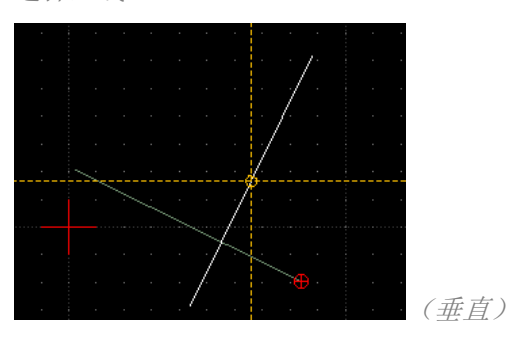

选择圆弧

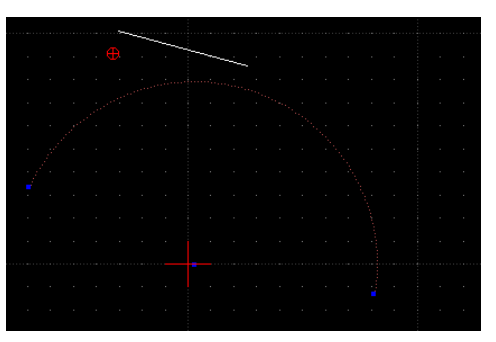

**13.** 根据选择的直线(圆弧)和输入的角度画一条与直线(圆弧法线)有相应角度关系的另一条直线

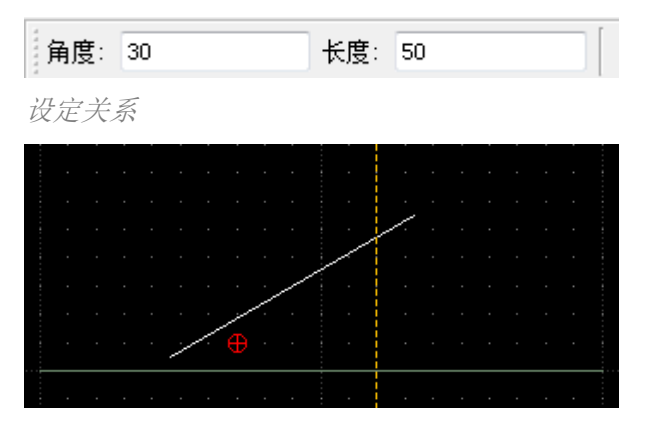

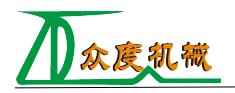

选择直线结果

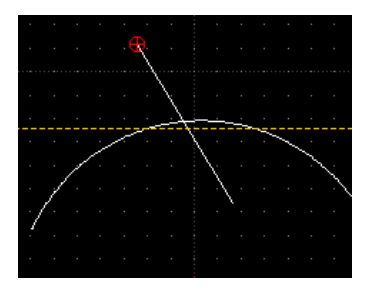

选择圆弧结果

14. 根据中心到顶点以及边数画多边形

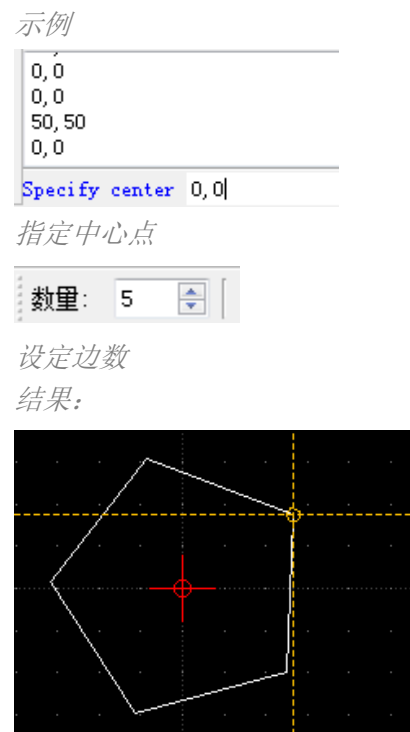

- 15. 根据一条边长度和边数画多边形 *和上面类似*
- 16. 自由模式, 鼠标自由绘制图形

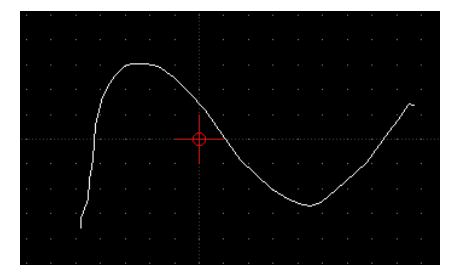

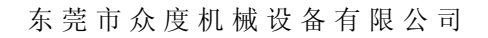

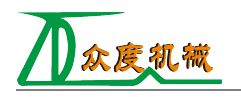

绘制圆弧

2. 3.

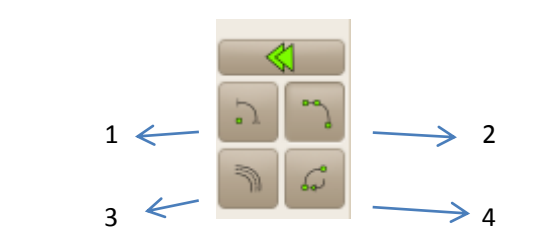

 根据圆心、半径、起始角度、结束角度确定一条圆弧 示例

|                                                        |                                       | D, O            | 0,0<br>100<br>Vnknown command: 100 |
|--------------------------------------------------------|---------------------------------------|-----------------|------------------------------------|
| 指定中心 0,0                                               | ti.                                   | <b>諠定半径 100</b> | 指定起始角度: 이                          |
| 100<br>Unknown command: 100<br>0<br>Unknown command: 0 |                                       |                 |                                    |
| 指定终止角度或[角度/]                                           | 支长] 90                                |                 |                                    |
| ◆<br>●<br>根据三个点确定圆<br>通过偏移圆弧一定                         | · · · · · · · · · · · · · · · · · · · | 弧               |                                    |
| 0<br>Unknown command: 0                                |                                       | J/ W            |                                    |
| 90<br>Makaowa command: 90                              |                                       |                 |                                    |
|                                                        | 体或[通过]                                |                 |                                    |
| 选择圆弧                                                   |                                       |                 |                                    |
| 距离: 20                                                 | 数里: 1                                 |                 |                                    |
| 指定距离                                                   |                                       |                 |                                    |
|                                                        |                                       |                 |                                    |
|                                                        |                                       |                 |                                    |

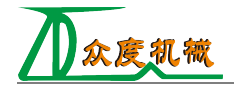

4. 以选择的实体的端点为起点画一个指定半径长度的圆弧

|                           |       |   | · · · |     |     |    |
|---------------------------|-------|---|-------|-----|-----|----|
| 0                         |       |   |       |     |     |    |
| Unknown command: U        |       |   |       |     |     | -0 |
| 10<br>Malmown commond: 90 |       |   |       |     |     |    |
| oltritowit command. 50    |       |   |       |     |     |    |
| 指定基准实体                    |       |   |       |     |     |    |
| 选择基准实体                    |       |   |       |     |     |    |
| Radius: 15                |       |   |       |     |     |    |
| 设定圆弧半径                    |       | - |       |     |     |    |
| <b>⊕</b>                  |       |   |       |     |     |    |
| 用鼠标指定终止角                  | 度     |   |       |     |     |    |
|                           | · · · |   |       | · . | · · | •  |
|                           |       |   |       |     |     |    |
|                           |       |   |       |     | . ( | Υ. |
|                           |       |   |       |     | Æ   | 1. |
|                           |       |   |       |     |     | 1  |
|                           |       |   |       |     |     |    |
|                           |       |   |       |     |     |    |
|                           |       |   |       |     |     |    |

绘制圆

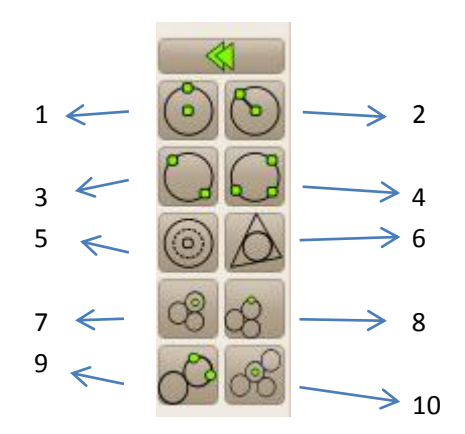

1. 根据圆心和半径画一个圆

| 示例       |
|----------|
| 0,0      |
| 0,0      |
| 0,0      |
| 0,0      |
| 指定半径 0,이 |

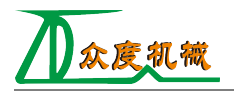

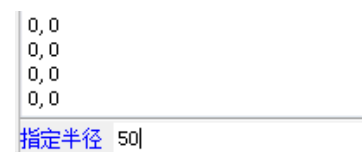

结果

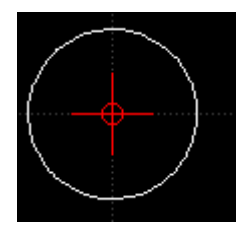

- 2. 同上,但是半径采用的是设定好的固定值,在图形上方工具栏中设定
- 3. 根据两点确定一个圆,两点距离是圆的直径
- 4. 根据三个点确定一个圆
- 5. 画同心圆
- 6. 绘制通过多边形确定的圆
- 7. 绘制同时与选择的两个直线(圆弧,圆)相切的圆,圆的半径固定
- 8. 同上,所绘制的圆的半径是自由的
- 9. 根据两个点,绘制与选择的直线(圆弧)相切的圆
- 10. 绘制与三个圆(直线,圆弧)同时相切的圆

## 绘制椭圆

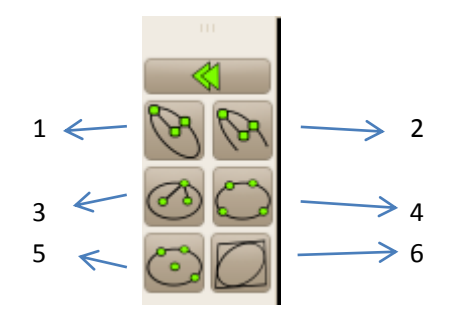

- 1. 根据椭圆中心点,最短距离点和最大距离点确定椭圆
- 根据椭圆中心点,最短距离点和最大距离点确定椭圆,然后确定其实角度和终点角度确 定一段椭圆弧
- 3. 根据两个焦点和椭圆上一点确定椭圆
- 4. 根据椭圆上四个点确定椭圆
- 5. 根据中心点和椭圆上三个点确定椭圆
- 6. 根据四边形确定椭圆(内切椭圆)

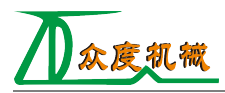

## 绘制折线

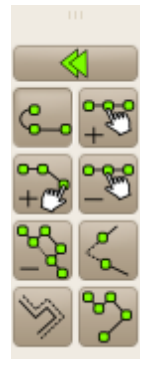

1. 普通模式,根据选择的相邻两点确定多条直线

## 绘制曲线

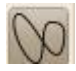

绘制点

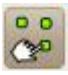

插入字符串

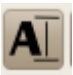

绘制标注

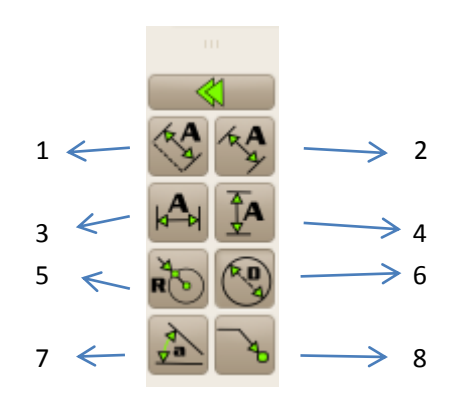

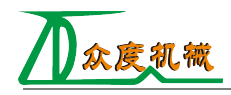

- 1. 对齐标注
- 2. 线性标注
- 3. 水平标注
- 4. 垂直标注
- 5. 半径标注
- 6. 直径标注
- 7. 角度标注
- 8. 引线标注

#### 图案填充

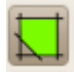

#### 插入图片

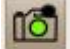

### 修改实体

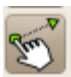

点击修改实体按钮可弹出如下:

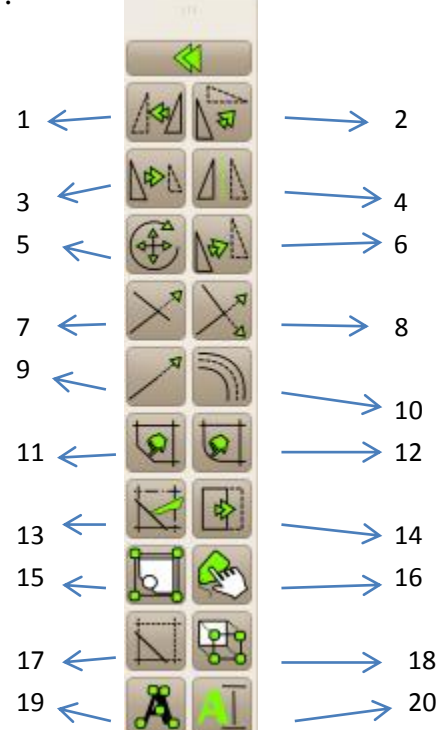

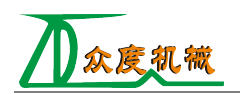

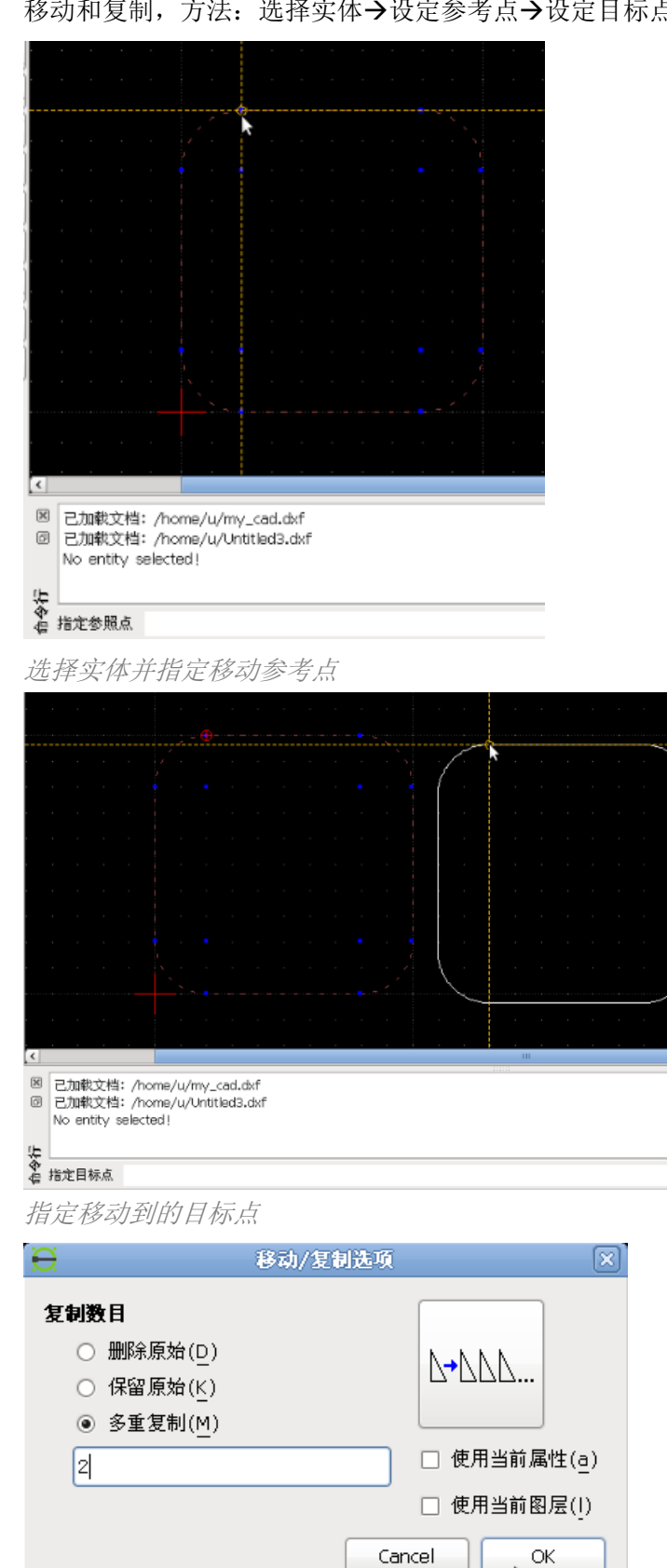

移动和复制,方法:选择实体→设定参考点→设定目标点 1.

3

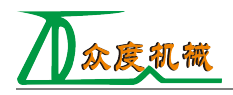

2.

#### 设定参数,可一次复制多个

| <i>结果</i>                                                    |
|--------------------------------------------------------------|
| 旋转实体,方法:选择实体>选择旋转中心点>选择旋转参考点                                 |
|                                                              |
| 図 戸加設文档: /home/u/mu.cad.dvf                                  |
| C E Juky 2 Har / Home / u/Unit lad3.dxf No entity selected ! |
| 选择旋转实体并指定旋转中心                                                |
|                                                              |
| 选择旋转参考点                                                      |
|                                                              |

回车输入旋转角度得到结果

3. 按比例缩放实体

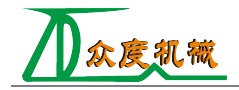

| : | : | • |   | • | -  | ~ | ,<br>, | : | : | •        |  | • | • | · ·<br> |
|---|---|---|---|---|----|---|--------|---|---|----------|--|---|---|---------|
|   |   |   |   |   |    |   |        |   |   |          |  |   |   |         |
| • |   |   |   |   |    |   |        |   |   |          |  |   |   |         |
|   |   |   | - |   | -6 |   |        |   |   | <u> </u> |  |   |   |         |
| • |   |   |   |   |    |   |        |   |   |          |  |   |   |         |
| • |   |   |   |   |    |   |        |   |   |          |  |   |   |         |
| • |   |   |   |   |    |   |        |   |   |          |  |   |   |         |
|   |   |   |   |   |    |   |        |   |   |          |  |   |   |         |

选择实体并指定参考点

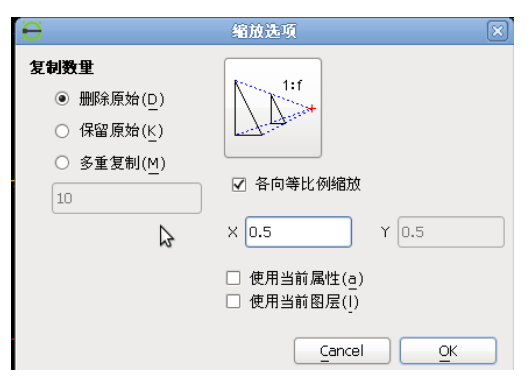

设定参数

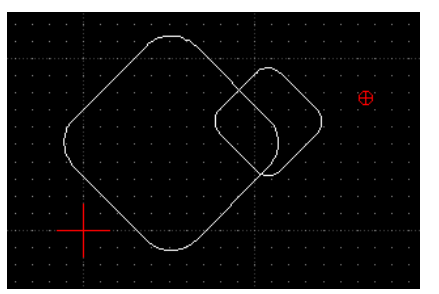

4. 创建镜像实体

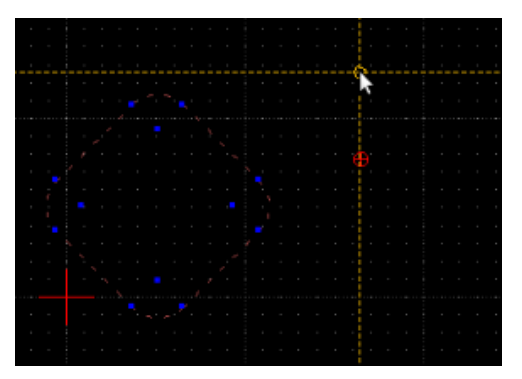

选择实体且指定镜像轴(两点)

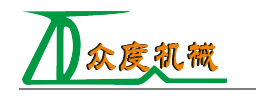

| <ul> <li> <b>复制数目</b></li></ul> | 镜像选项 | ★<br>使用当前属性( <u>a</u> )<br>使用当前图层( <u>1</u> ) | Ĩ |
|---------------------------------|------|-----------------------------------------------|---|

设定参数

5. 旋转和移动实体,方法:选择实体→选择参考点(旋转)→设定目标点(移动)→设定 旋转角度

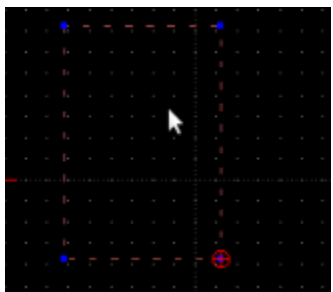

选择实体 并指定旋转点以及要移动到的点

| Ð                  | 移动/旋转选项              | X) |
|--------------------|----------------------|----|
| 复制数目               |                      |    |
| ○ 删除原始( <u>D</u> ) |                      |    |
| ● 保留原始(K)          | a                    |    |
| ○ 多重复制( <u>M</u> ) |                      |    |
| 10                 |                      | J  |
|                    | 🗌 使用当前属性(智)          |    |
|                    | □ 使用当前图层( <u>1</u> ) |    |
|                    | Cancel OK            | )  |

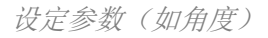

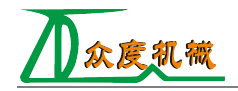

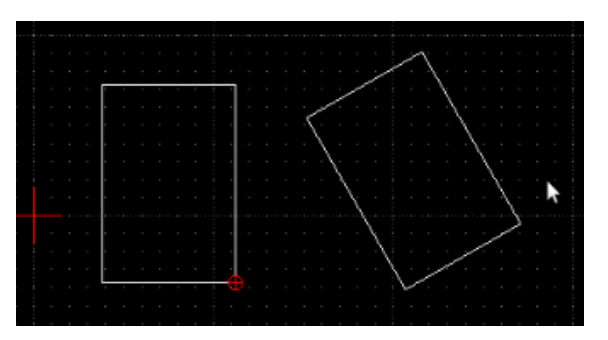

相对旋转30度的结果

6. 两中心点旋转,方法:选择实体→选择参考点(第一次旋转)→选择参考点(第二次旋转)→设定旋转角度

方法和只有一次旋转类似,只是该种方法有两次旋转,参考点也不一样,最后的结果是 两次的叠加。

7. 修剪或延伸实体,方法:选择限定实体→选择待修剪实体

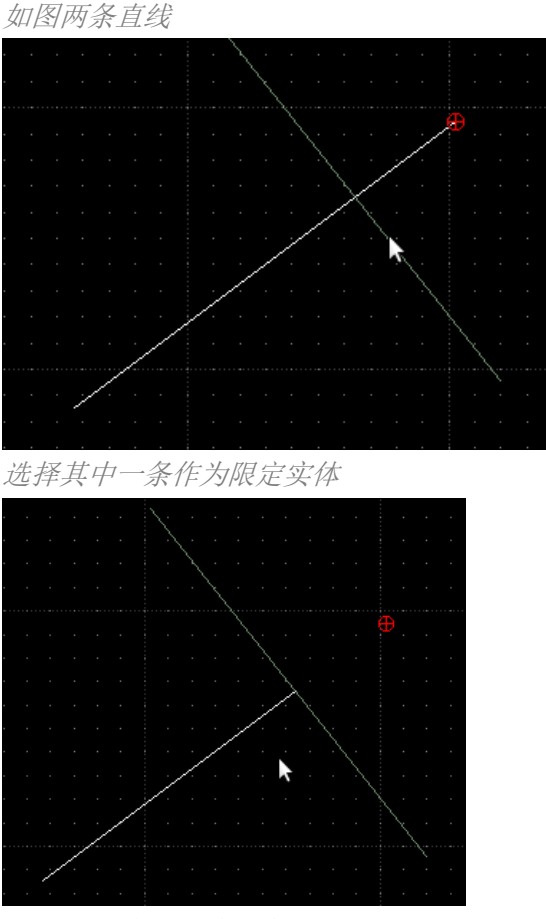

选择剩下作为待修剪实体

8. 修剪和延伸两个实体,方法同上 将两个实体进行裁剪或者延伸处理,两个实体相互约束(相交)

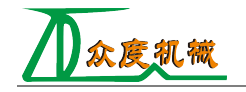

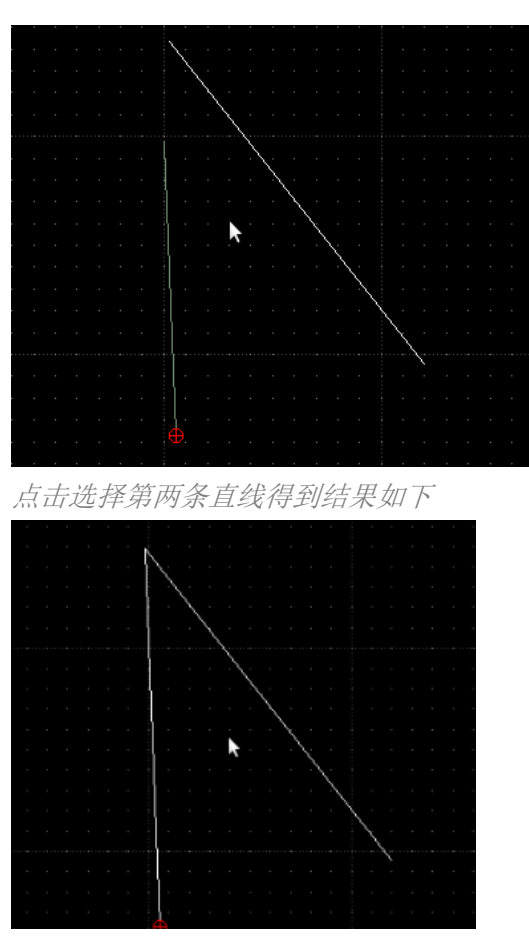

9. 定值修剪

定值修剪是将直线和圆弧直接延长或者剪短指定的数值,数值在上方工具栏设定

10. 偏移实体

偏移实体和移动复制类似

11. 绘制倒角

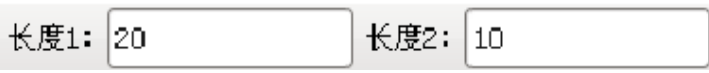

指定倒角两边长度1和长度2

|  | - |      |  |   |   |  |   |
|--|---|------|--|---|---|--|---|
|  |   | · /  |  |   | ÷ |  |   |
|  |   | 1    |  |   | · |  |   |
|  |   | [' ' |  |   | • |  |   |
|  |   | • •  |  |   | • |  |   |
|  |   |      |  | • |   |  |   |
|  |   |      |  |   |   |  | • |
|  |   |      |  |   | • |  |   |
|  |   |      |  |   |   |  |   |
|  |   |      |  |   |   |  |   |
|  |   |      |  |   |   |  |   |
|  |   |      |  |   | Ð |  |   |
|  |   |      |  |   |   |  |   |

选择两条边后得到结果

12. 绘制圆角

半径: 20

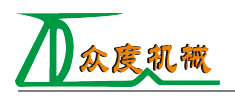

输入半径

|  | - / | ~~ | • | • |   | -   | •  |  |
|--|-----|----|---|---|---|-----|----|--|
|  | F   |    |   |   |   |     |    |  |
|  | -   |    |   |   |   |     |    |  |
|  | -   |    |   |   |   |     |    |  |
|  | -   |    |   |   |   |     |    |  |
|  | -   |    |   |   | Ż |     |    |  |
|  | -   |    |   |   |   |     |    |  |
|  |     |    |   |   |   |     |    |  |
|  |     |    |   |   |   |     |    |  |
|  | -   |    |   |   |   |     |    |  |
|  |     |    |   |   |   |     |    |  |
|  |     |    |   |   |   | - ( | Ð. |  |

选择两条边后结果

13. 打断实体,方法:选择实体→选择断点

| , | - | • | , | , | - | • | • | , | - | , | • | - | , |    | , | - | • | - |   |
|---|---|---|---|---|---|---|---|---|---|---|---|---|---|----|---|---|---|---|---|
|   |   |   |   |   |   |   |   |   |   |   |   |   |   |    |   |   |   |   |   |
|   |   |   |   |   |   |   |   |   |   |   |   |   |   |    |   |   |   |   | ł |
|   |   |   |   |   |   |   |   |   |   |   |   |   |   |    |   |   |   |   | J |
|   |   |   |   |   |   |   |   |   |   |   |   |   |   | -9 |   |   |   |   | ł |
|   |   |   |   |   |   |   |   |   |   |   |   |   |   |    |   |   |   |   | I |
|   |   |   |   |   |   |   |   |   |   |   |   |   |   |    |   |   |   |   | 4 |

选择实体

|  |  |  |  |  |  |  |  |  | _ |  |  |  | - | _ |  |
|--|--|--|--|--|--|--|--|--|---|--|--|--|---|---|--|
|  |  |  |  |  |  |  |  |  |   |  |  |  |   |   |  |
|  |  |  |  |  |  |  |  |  |   |  |  |  |   |   |  |
|  |  |  |  |  |  |  |  |  |   |  |  |  |   |   |  |

选择断点后结果

14. 拉伸实体

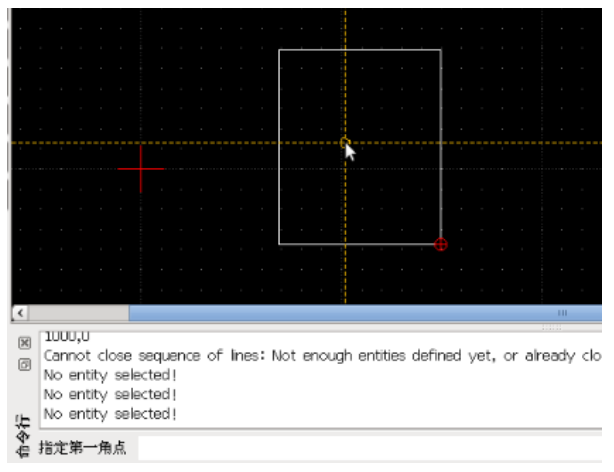

指定第一第二角点

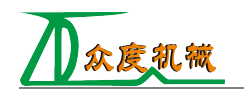

| ÷.          |                                                          |                                                     |                                       |                                        |               |
|-------------|----------------------------------------------------------|-----------------------------------------------------|---------------------------------------|----------------------------------------|---------------|
|             |                                                          |                                                     |                                       |                                        |               |
|             |                                                          |                                                     |                                       |                                        | ./            |
|             |                                                          |                                                     |                                       | ······································ | /             |
| ŀ.          |                                                          |                                                     | · · · · · · · · · · · · · · · · · · · | · · · · · ·                            | /             |
| Ľ           |                                                          |                                                     |                                       | /                                      |               |
|             |                                                          |                                                     |                                       |                                        |               |
|             |                                                          |                                                     |                                       | <u>/</u> .                             |               |
| ŀ.          |                                                          |                                                     |                                       |                                        |               |
|             |                                                          |                                                     |                                       |                                        |               |
|             |                                                          |                                                     |                                       |                                        |               |
|             |                                                          |                                                     |                                       |                                        |               |
| •           |                                                          |                                                     |                                       | <u> </u>                               |               |
| •           |                                                          |                                                     |                                       |                                        |               |
|             |                                                          |                                                     |                                       |                                        |               |
| <           |                                                          |                                                     |                                       |                                        | 10            |
| F<br>9<br>X | Cannot clos<br>No entity s<br>No entity s<br>No entity s | e sequence of I<br>elected!<br>elected!<br>elected! | ines: Not enoug                       | h entities defined yet, or al          | ready closed. |
| 令信          | 指定目标点                                                    |                                                     |                                       |                                        |               |

指定参考点目标点

#### 15. 编辑实体

点击该项后出现选择光标,在图上选择实体即可弹出属性框,包括图形所在图层, 图形使用的颜色,线宽,线型,直线的起点、终点。可修改其中的任何一个参数。

| Ð   |     | 直线                                                                       | ×          |
|-----|-----|--------------------------------------------------------------------------|------------|
| 图层: | 0   | ↓ 几何                                                                     |            |
| Pen |     | 起点 (x): -500                                                             |            |
| 颜色: | □随层 | ↓ 起点 (y): 0                                                              |            |
| 宽度: | 一随层 | ○ 終点 (x): 1256.24                                                        |            |
| 线型: | 随层  | \$\$\$\$\$\$\$\$\$\$\$\$\$\$\$\$\$\$\$\$\$\$\$\$\$\$\$\$\$\$\$\$\$\$\$\$ |            |
|     |     |                                                                          |            |
|     |     |                                                                          |            |
|     | 2   | Cancel                                                                   | <u>о</u> к |

16. 编辑实体属性

和15类似,可同时编辑多个实体,但只能修改图层和颜色信息。

- 17. 删除实体
- 18. 分解实体

将图形块分解为多个基本单元,块的概念前面已经做过介绍。

19. 分解文本为字符

将一整块图形文本分解为单个字符的图形文本

20. 编辑文本

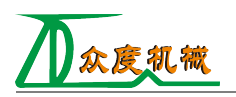

### 图形信息

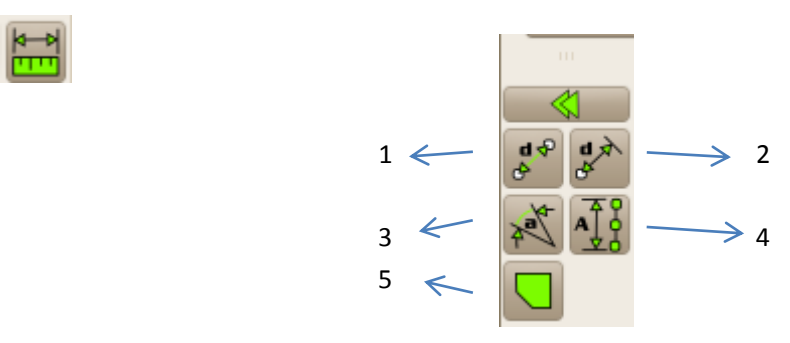

- 1. 点和点之间的距离
- 2. 点和实体之间的距离
- 3. 角度
- 4. 选中实体总长度
- 5. 多边形面积

#### 创建块

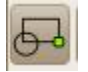

将多个单一实体合并为一个实体对象块

#### 选择实体

该选项在任何选择实体操作的过程中都会自动弹出,作为选择实体的辅助工具。

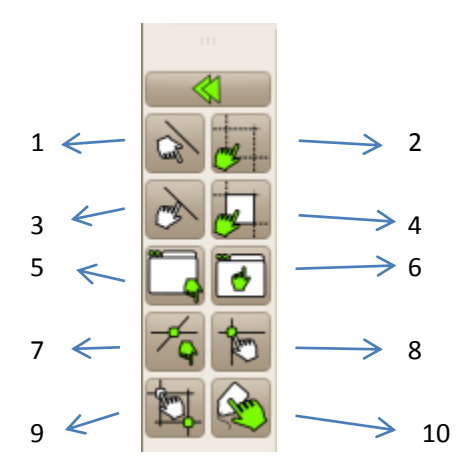

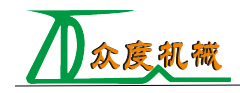

- 1. 取消选择所有实体
- 2. 选择所有实体
- 3. 选择实体
- 4. 选择轮廓
- 5. 取消选择窗口
- 6. 选择窗口
- 7. 取消选择与直线相交的实体
- 8. 选择与直线相交的实体
- 9. 反向选择
- 10. 选择图层